# **ACT Network "Site Data Details" Configuration**

The configurations detailed on this page is only for nodes participating in the ACT Production network and after upgrading to SHRINE 3.0

## **OVERVIEW**

ന

By following these steps you are adding a link to a Google Sheet in each of the web clients available in SHRINE 3.0:

- Legacy Web Client: Change the default "Network Help" link in the upper right of the web client to read "Site Data Details"
- New Web Client: Adding a "Site Data Details" link to the user profile menu, which links to the same Google Sheet.

The destination for these links is: https://docs.google.com/spreadsheets/d/16Z23xRbeyvcnM\_BEtecgMQDFCL0BOTUDZiZLfkdmV-0/edit#gid=0

## New Web Client: Adding "Site Data Details" to User Profile Menu

### DEFAULT CONDITIONS

The User Profile menu seen below comes with two default links "Application Help" and "Network Help".

| shrine<br>shrine-webclient-qa-node01.catalyst.harvard.edu |
|-----------------------------------------------------------|
| Application Help                                          |
| Network Help                                              |
| SIGN OUT                                                  |
| 3.0.0-RC2 (31f83bcd1b6)<br>built on 08/21/2020            |
|                                                           |

#### PROCEDURE

In the webclient section of shrine.conf, add a helpLinks section with a "site name" : "site url" name value pair. In the example below, a link with the title "Site Data Details" will be added as a help link and it will open the google sheet link provided when clicked.

```
webclient {
   domain = "shrine-webclient-dev-node01.catalyst.harvard.edu"
   name = "SHRINE"
   nextStepsUrl = "https://www.actnetwork.us/national"
   urlCellPM = "http://shrine-webclient-dev-node01-i2b2.catalyst.harvard.edu:9090/i2b2/services/PMService/"
   siteAdminEmail = "isha_test@goo.com"
   usernameLabel = "isha_test"
   passwordLabel = "isha_test"
   queryFlaggingInstructions = "isha_test"
    flaggingIconInstructions = "isha's test flagging"
    flaggingPlaceholderText = "isha's sample message"
   helpLinks = {
       "Site Data Details": "https://docs.google.com/spreadsheets/d/16Z23xRbeyvcnM_BEtecgMQDFCL0BOTUDZiZLfkdmV-
0/edit#gid=0"
   }
}
```

### VALIDATION

After restarting tomcat, the new "Site Data Details" link will be displayed in the User Profile menu:

| S VIEW         | RESU    | LTS      | NEXT STE       |                                                              |  |  |
|----------------|---------|----------|----------------|--------------------------------------------------------------|--|--|
| De             | efine   | Inclu    | ision and      | shrine                                                       |  |  |
| ts Ow          | ith     | 0 witl   | hout           |                                                              |  |  |
| here to define | the fir | st inclu | sion or exclu: | Site Data Details                                            |  |  |
|                |         |          |                | Application Help                                             |  |  |
|                |         |          |                | Network Help                                                 |  |  |
|                |         |          |                | SIGN OUT                                                     |  |  |
|                |         |          |                | SHRINE2020-491-SNAPSHOT (7ef9515e9ea)<br>built on 08/27/2020 |  |  |
|                |         |          |                |                                                              |  |  |
|                |         | Se       | arch ACT       | Network                                                      |  |  |
| r create one   | *+      | En       | ter or autoger | count patients                                               |  |  |
|                |         |          |                |                                                              |  |  |

## Legacy Web Client: Changing "Network Help" to "Site Data Details"

### DEFAULT CONDITIONS

The Legacy web client has a Network Help link in the upper right by default. We will change that text and link destination..

| SHRINE                    | Project: ACT Ontology   | User: SHRINE User  | Find Patients   Message Log   Help Network Help ] Logout |
|---------------------------|-------------------------|--------------------|----------------------------------------------------------|
| Navigate Terms Find Terms | 🚯 💟 🖉                   | ol                 | 0.2                                                      |
| ACT Demographics          | Query Nan<br>Temporal O | ne:<br>Constraint: | Treat all groups independently                           |

## PROCEDURE

Click this link: index.html to download a new index.html with the updated Site Data Details link.

Use it to replace the existing index.html file located at: /opt/shrine/tomcat/webapps/shrine-api/shrine-webclient-legacy/index.html

In the legacy web client, you should see the Site Data Details link in the upper right.

| Find Patients   Message Log   Help   Site Data Details     Logout |         |       |                 |         |  |  |  |  |  |
|-------------------------------------------------------------------|---------|-------|-----------------|---------|--|--|--|--|--|
|                                                                   |         |       |                 |         |  |  |  |  |  |
|                                                                   |         |       |                 | 🕹 Z     |  |  |  |  |  |
|                                                                   |         |       |                 |         |  |  |  |  |  |
| <b>—</b>                                                          |         |       |                 |         |  |  |  |  |  |
| Treat all groups independently                                    |         |       |                 |         |  |  |  |  |  |
| roup 2                                                            | X       |       | Group 3         | ×       |  |  |  |  |  |
| curs > 0x                                                         | Exclude | Dates | Occurs > 0x     | Exclude |  |  |  |  |  |
| ntly 🔻                                                            |         | Treat | Independently - |         |  |  |  |  |  |